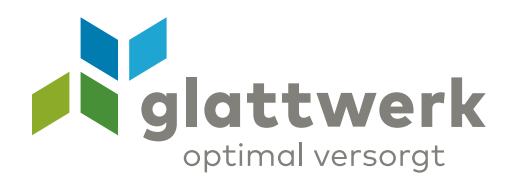

# Anleitung Webmail

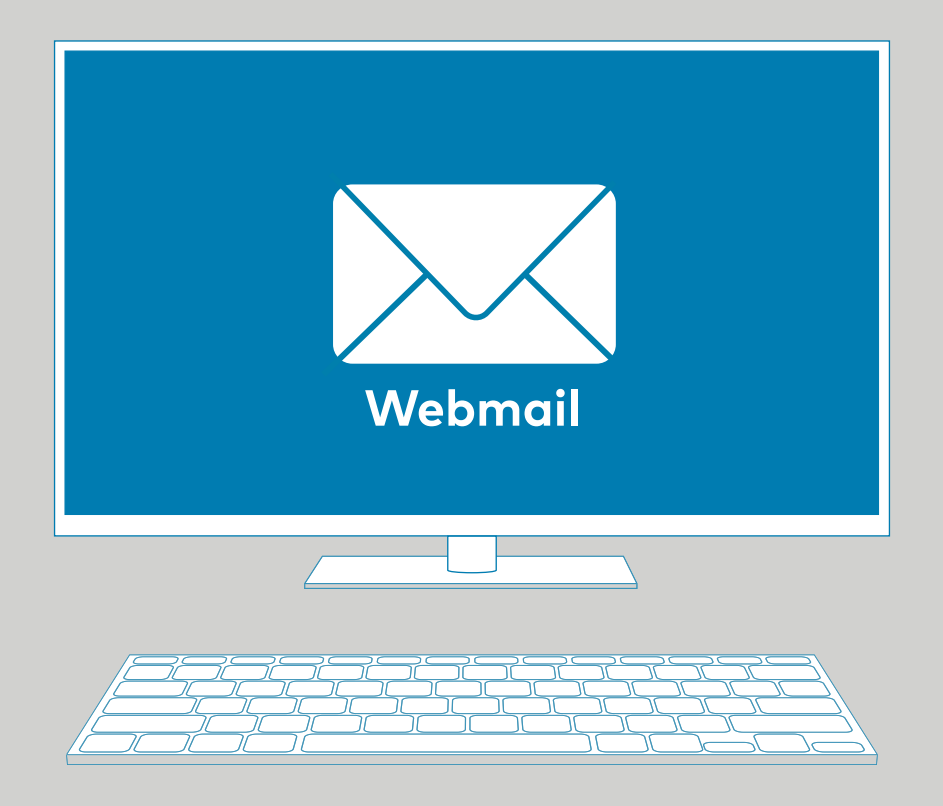

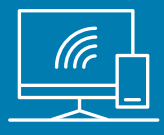

## Anleitung

### Anmeldung beim Mailserver

Unter diesem Link **https://webmail.glattnet.ch** können Sie Ihre aktuellen E-Mails über einen Browser abrufen. Dies kann sehr nützlich sein, wenn Sie in den Ferien oder auf einer Geschäftsreise Ihre E-Mails lesen möchten. Für die Anmeldung geben Sie bitte Ihre E-Mail-Adresse und Ihr Passwort ein.

In der rechten, oberen Ecke (D) kann die Sprache geändert werden.

#### Passwort ändern

Über das «Benutzer-Menü», welches Sie oben rechts auf der Webseite finden, gelangen Sie mit einem Klick auf **«Einstellungen»** in die Mailkonto-Einstellungen.

Wählen Sie **«Passwort ändern»** aus. Geben Sie im Feld «Altes Passwort» Ihr aktuelles Passwort ein und in den Feldern «Neues Passwort» und «Passwort bestätigen» Ihr gewünschtes, neues Passwort.

Wir empfehlen Ihnen, ein sicheres Passwort zu wählen, das aus mindestens 8 Zeichen, einer Zahl und einem Grossbuchstaben besteht.

Bestätigen Sie mit «OK».

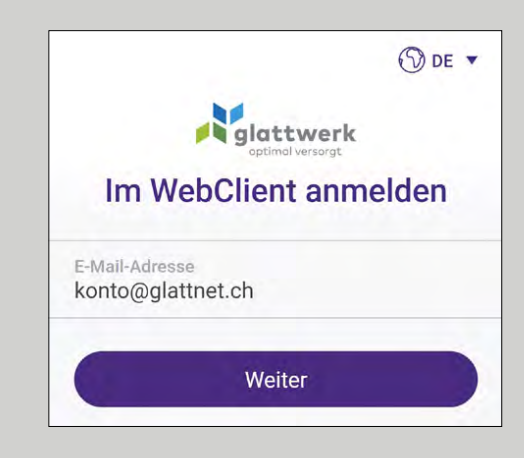

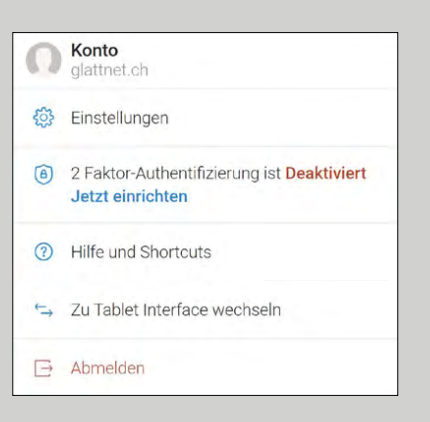

| 4 Entorenangen        |                                                                                  |                                | - 🗆         |
|-----------------------|----------------------------------------------------------------------------------|--------------------------------|-------------|
| Allgemein Konten E-Ma | il Kalender Import/E                                                             | kport                          |             |
| Mein Konto            | E-Mail                                                                           | konto@glattnet.ch              |             |
| Fehlerbehebung        | Speicherplatz                                                                    |                                |             |
| Private Zertifikate   | Name                                                                             | Konto                          |             |
| Andere Konten         | Alternative E-Mail                                                               | email@example.com              |             |
| OAuth Berechtigungen  |                                                                                  | Benutzt für Kennwortwiederhers | tellung     |
|                       | Dagageort                                                                        | Deceunt ändern                 |             |
|                       | Passwort                                                                         | Passwort anuern                |             |
|                       |                                                                                  | 2 Faktor-Authentifizierung     | Deaktiviert |
|                       |                                                                                  |                                |             |
|                       | A Passwort ändern                                                                |                                | ×           |
|                       | Altes Passwort                                                                   |                                | ×           |
|                       | Altes Passwort                                                                   |                                | ×           |
|                       | Passwort ändern Altes Passwort Neues Passwort Descuet hertiliteen                |                                | ×           |
| OK Abbrechen          | Passwort ändern Altes Passwort Neues Passwort Passwort passwort                  |                                | Ø           |
| OK Abbrechen          | Passwort ändern Altes Passwort Neues Passwort Passwort bestätigen                |                                | Ø           |
| OK Abbrechen          | Altes Passwort ändern<br>Altes Passwort<br>Neues Passwort<br>Passwort bestätigen |                                | Ø           |

## Absender auf die Whiteoder Blacklist setzen

Folgen Sie den untenstehenden Schritten, um bestimmte Absenderadressen oder ganze Domänen zu verwalten.

Klicken Sie auf der linken Seite unter Ihrem Postfach auf **«Filter»**.

Wählen Sie anschliessend den Bereich **«Whitelist»** oder **«Blacklist»** aus, je nachdem, was Sie einrichten möchten.

Klicken Sie oben auf **«Neu»**, um einen neuen Eintrag zu erstellen.

Geben Sie die gewünschte Absenderadresse (z. B. beispiel@domain.com) oder eine ganze Domäne (z. B. domain.com) ein.

Tipp: Einträge auf der **Whitelist erlauben** E-Mails von diesem Absender oder dieser Domäne. Einträge auf der **Blacklist blockieren** E-Mails von diesem Absender oder dieser Domäne.

**«Speichern»** Sie Ihre Änderungen, und schon sind die neuen Einstellungen aktiv.

## Eintrag aus der White- oder Blacklist entfernen

So löschen Sie einen Eintrag aus der Whiteoder Blacklist.

Markieren Sie den Eintrag, den Sie entfernen möchten. Klicken Sie oben auf **«Löschen»**, um den Eintrag zu entfernen.

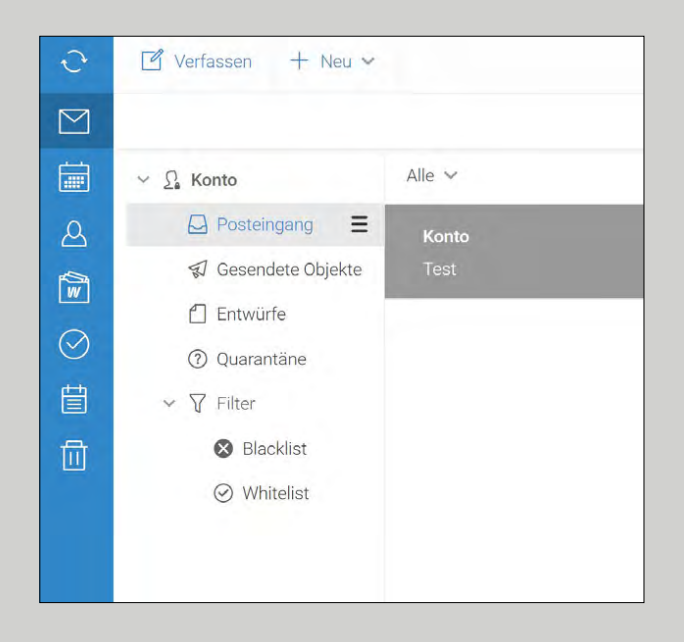

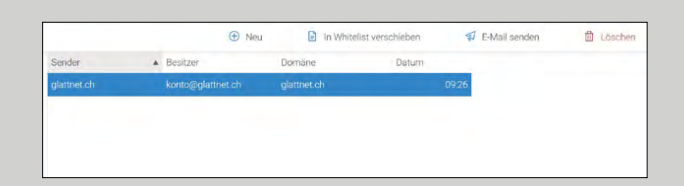

#### Quarantäne

E-Mails, die als Spam erkannt wurden, werden im Ordner «Quarantäne» für 7 Tage abgelegt. Danach werden sie automatisch gelöscht.

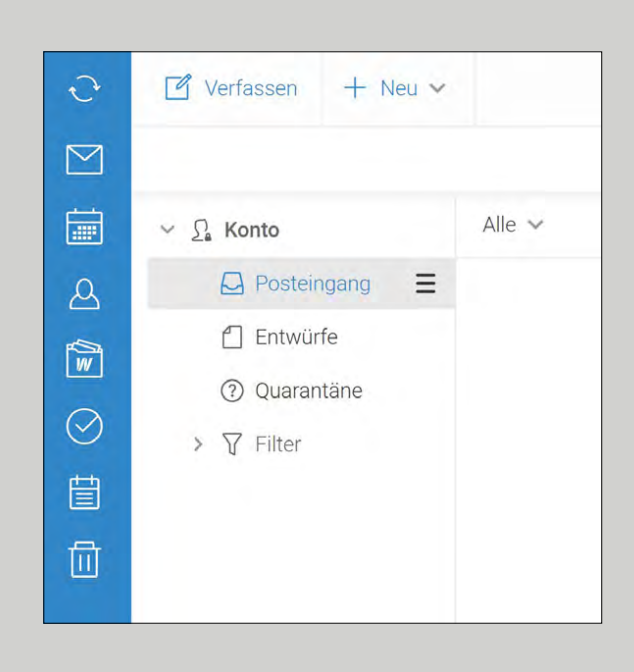

#### Hilfe

Weitere Informationen zum Webmail finden Sie im «Benutzer-Menü» oben rechts unter «Hilfe».

| 0        | Konto<br>glattnet.ch                                                  |
|----------|-----------------------------------------------------------------------|
| <u>ي</u> | Einstellungen                                                         |
| ٦        | 2 Faktor-Authentifizierung ist <b>Deaktiviert</b><br>Jetzt einrichten |
| ?        | Hilfe und Shortcuts                                                   |
| ÷        | Zu Tablet Interface wechseln                                          |
| Ð        | Abmelden                                                              |

Glattwerk AG Usterstrasse 111 www.glattwerk.ch 8600 Dübendorf optimal versorgt verbunden unterstützend energiereich wärmend